2025年5月23日

# 学校内外 iPad の安全・安心な活用に向けて

橘学苑高等学校

【家庭保管用】

# 目次

| 橘学苑ソーシャルメディアポリシー2         |
|---------------------------|
| 橘学苑中学校・高等学校タブレット活用ルールについて |
| 学校 iPad について              |
| iPad 設定マニュアル              |
| 1)パスコード変更8                |
| 2)Wi-Fi 設定 丨 0            |
| 3)OS 自動アップデート設定   2       |
| iPad 設定マニュアル              |
| 1)パスコード変更8                |
| 2)Wi-Fi 設定 丨 0            |
| 3)OS 自動アップデート設定   2       |
| iPad 設定マニュアル   7          |
| 学校購入 iPad の保証について 20      |

【MEMO】※忘れないように、記録にご利用ください。

※卒業まで使用する ID/PW になります。ご家庭で適切に保管願います。

| *新規パス   | コード           |         |         |          |         |      |    |
|---------|---------------|---------|---------|----------|---------|------|----|
| *Google | ID <u>生徒用</u> | (Google | Workspo | ace, Clo | assi, 🗆 | イロノー | ۲) |
|         |               |         |         |          |         |      |    |
| *Google | PW            |         |         |          |         |      |    |
|         |               |         |         |          |         |      |    |
| *スタディ   | ーサプリ IC       | )       |         |          |         |      |    |
|         |               |         |         |          |         |      |    |
| *スタディ   | ーサプリ P\       | N       |         |          |         |      |    |
|         |               |         |         |          |         |      |    |

# 橘学苑ソーシャルメディアポリシー

携帯電話、スマートフォン、ネットワークに接続されたパソコンなどは、現代の生活には欠かせないコミュニケーションツールになっています。SNS と呼ばれる情報発信・交換できるサービスを利用する中高生は非常に多く、本校の生徒も例外ではありません。非常に便利ではありますが、その利用方法に注意しないと知らない内に犯罪に巻き込まれ、被害者だけでなく加害者にもなる可能性があります。本校では、ソーシャルメディア利用は「自己責任」であると考えます。利用する上での本校の考え方をここに示しますので、十分に理解をしてください。

#### ①保護者の責任

本校では、緊急時における家庭との連絡手段としてスマートフォンの持ち込みを許可していますが、学内での 使用を制限しています。目の前の生徒と直接コミュニケーションを図ることに重きを置いているからです。生徒 には、学内使用禁止が守られなかった場合に、学校が指導します。ご家庭に置かれましては、スマートフォンを 「持たせる」「使わせる」「家庭内ルールを守らせる」の三大責任は、保護者の責任であることを理解してくだ さい。

#### ②見られている事の認識

インターネットに書き込んだ内容は、世界中の人に見られているという認識を持ってください。一度書き込ん だ内容は消すことができません。いわゆる、デジタルタトゥーです。本人がすぐに削除したとしても、その僅かの 隙に世界中の誰か一人でも保存していれば、他人の手に自分の情報をゆだねることになります。またそれは、 完全に消え去ることができないので一生付きまとうことになります。そのため、自分の書き込む発信内容につ いては十分に注意して見られていることを認識してください。

#### ③個人情報を掲載しない

自分や他人の個人情報(名前や住所、電話番号やメールアドレス、画像や映像など)はインターネット上に 上げません。情報を悪用され、犯罪に巻き込まれることがあります。

### ④学校の名誉や人を気付つけるような書き込みをしない

- ・学校に関わるようなサイトを無断で開設しません。学校に対する誹謗中傷や名誉を損なうような記述は断固 として許しません。
- ・相手を傷つけたり、嫌な思いをさせたりすることを絶対に書き込みません。そのような書き込み等があった場合は、毅然とした態度で指導を行います。

### ⑤情報に流されない

・身の覚えのない情報に惑わされないでください。無視することも情報処理手段としては大切です。但し、自分 で判断が付きにくい場合は、進行する前に保護者や教員に相談をしてください。

# 橘学苑中学校・高等学校 タブレット活用ルールについて

学習内容をよく理解し、より豊かな学びにしていくために、タブレットを上手に活用していくことが大切です。便利 な道具ですが、心配されることもたくさんあります。そのため、本校ではタブレットの活用ルールを定めましたので、 学習する仲間全員でこのルールの主旨を十分に理解し、「安心・安全・快適」に活用していきましょう。

1.目的

・学校でタブレットを使用するのは、学習をより豊かにするためです。学内において、学習活動以外の目的での使用は避けます。

2. 使用する場面

- ・学校と家庭以外では使用しません。
- ・登下校中にタブレットを鞄から出すことはしません。
- ・失くしたり、盗まれたり、落として壊したり、水に濡らしたりしないように十分に気をつけます。
- ・持ったまま走ったり、地面や床に置いたり、鞄の底に置いたりしません。
- ・直射日光が当たる場所や火気がある所では、安全対策をしないで使用することをしません。

#### 3. 学校で使用する場合

- ・学校でタブレットを使用するときは、教員の指示に従います。
- ・休み時間や放課後に使用するときも、教員が認めたこと以外に使いません。
- 4. 家庭で使用する場合
  - ・長時間使用せず、小まめに休憩しながら使います。
  - ・自宅で十分に充電をしておきます。
- 5.保管
  - ・学校での保管は、各自の鞄の中に入れます。
  - ・家庭での保管については、保護者と相談の上、安全に保管できる場所で行ってください。

6.健康のために

- ・タブレットを使用するときは、正しい姿勢で、画面に近づきすぎないように気をつけます。
- ・| 時間に10~15分は目を休ませるなど、視力低下防止策を講じてください。

7.安全な使用

・インターネットには制限がかけられていますが、もしもあやしいサイトに入ってしまった時は、すぐに画面を閉じます。困った事態になった場合は、すぐに保護者や教員に相談します。

#### 8. 個人情報等

- ・自分のタブレットを他人に貸したり、使わせたりしません。
- ・ID や PW (パスワード) は、安全に管理をします。
- ・自分や他人の個人情報(名前や住所、電話番号やメールアドレス、画像や映像など)はインターネット上に上 げません。情報を悪用され、犯罪に巻き込まれることがあります

#### 9.カメラでの撮影

- ・教員が許可した時以外でカメラは使用しません。
- ・カメラで誰かを撮影するときは、勝手に撮らず、必ず撮影する相手の許可をもらいます。
- 10.データの保存
  - ・学校のタブレットで作ったデータやインターネットから取り込んだデータ(写真や動画など)は、学習活動で教 員が許可したものだけ保存します。
- 11.設定の変更
  - ・タブレットの設定は勝手に変えてはいけません。
- 12.不具合や故障
- ・学校で、タブレット本体やインターネットが使えなくなって、再起動しても元に戻らない時は、すぐに教員に知ら せます。
- 13.使用の制限

・この「タブレットの活用のルール」が守れない時は、タブレットを使うことが出来なくなります。

# 学校 iPad について

本校で教育機器として活用する iPad (以下、学校 iPad) は、学習用端末として整備されており、通常の iPad とは仕様が異なります。以下の通り、学習用端末として設定が入っています。

■ 設定について

①アプリケーションのインストール

学習に無関係、もしくは危険性のあるアプリケーションを生徒がインストールできないように制限しています。

②Web フィルター(ISGC)

不健全と思われるページや危険性のあるサイトを、生徒の検索結果に表示させないようにしてあ ります。

③OS・アプリケーションのアップデート

常に最新版を利用できるようにしてあります。 OS アップデートについてはアップデート時にお知らせいたします。

④端末紛失について

万が一 iPad を紛失した際には、管理者によって、第三者が操作できないようロックすることができます。管理者側でロックをかけることにより個人情報の流出等のリスクを抑えます。

⑤ログ取得について

インターネット利用や端末ログイン等のアクセスログを取得しています。生徒のタブレットの使 用状況を事後的に確認させていただくことがありますが、常時使用状況を確認しているものでは ありません。不正アクセスなどのトラブル発生時にのみ確認します。

⑥端末機能制限について

ご家庭での iPad 本体の機能制限の追加はできない設定となっております。ご家庭でのインターネット利用時の Web フィルターは含まれません。

■ ご家庭での設定事項について

学校 iPad について以下設定を実施頂くようお願いいたします。

納品されましたらすぐに破損がないかご確認ください。その上ですぐに以下の設定をしてください。

I) iPad のパスコード変更

初期パスワードは「194204」です。パスコード変更方法は別紙<sub>※</sub>をご参照ください。

2) Wi-Fi 設定

ご家庭で iPad を利用する際に必要となります。iPad 側の設定は別紙<sub>※</sub>をご参考に設定をお願いいたします。

- 3) ソフトウェア自動アップデートの有効化
   OS アップデート時に利用いたしますので、オフ設定からオン設定にご変更ください。
   設定方法は別紙<sub>\*\*</sub>をご参照ください。
- Classroom・Classi・ロイロノートへのログイン
   全て GoogleID を利用したログインとなります。ログイン実施をお願いいたします。
- 5) スタディサプリへのログイン スタディサプリのログイン ID でログイン実施をお願いいたします。

■ iPad 利用ルールについて(抜粋・追記)

- 1) 授業中に教員の指示以外でカメラ・動画・録音などの撮影は禁止です。
- 2)休み時間は原則使用禁止です。教員の許可が出たもののみとし、教室での利用とします。
- 3) 原則自宅へ持ち帰り、充電して学校へ持参させてください。
- 4) 保護者が連絡事項等を確認する等の場合を除き、本人のみ使用できるものとします。
- 5) パスコードは iPad 配布時と異なるパスコードを設定してください。
- iPad のパスコードや GoogleID のパスワードを第三者に教えないでください。
   また、他人のパスワードなどを探ったり、利用したりしないでください。
- 7)他人に iPad を貸与しないでください。
- 8) 第三者のシステムへの不正アクセスや著作権の侵害など、法律に抵触するとみなされる行為をしないでください。

■その他、利用上のお願い

- 1) 学校に iPad を持ち込む場合は、ケースに必ずいれること。
- 2) スクリーン保護のため、フィルムを貼ること(推奨)。
- 3) 学校に持ってくる際は、マナーモードにし、音が出ないようにすること。
- 4) フロアで iPad は使用しないこと。教員の許可なく iPad を使用しないこと。

※学内使用は6月3日より順次開始予定です。ケース等はそれまでにご準備いただけると幸いです。

# iPad 設定マニュアル

- |) パスコード変更
- 2) Wi-Fi 設定
- 3) OS 自動アップデート設定

# 1) パスコード変更

① ホーム画面より、 [設定] をタップします。

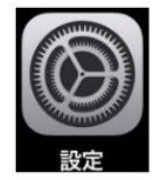

- ② 画面左側の「Touch IDとパスコード」をタップします。
   → パスコード入力画面が表示されます。
- ③ 現在のパスコード「194204」を入力します。
- ④ 画面右側の「パスコードを変更」をタップします。

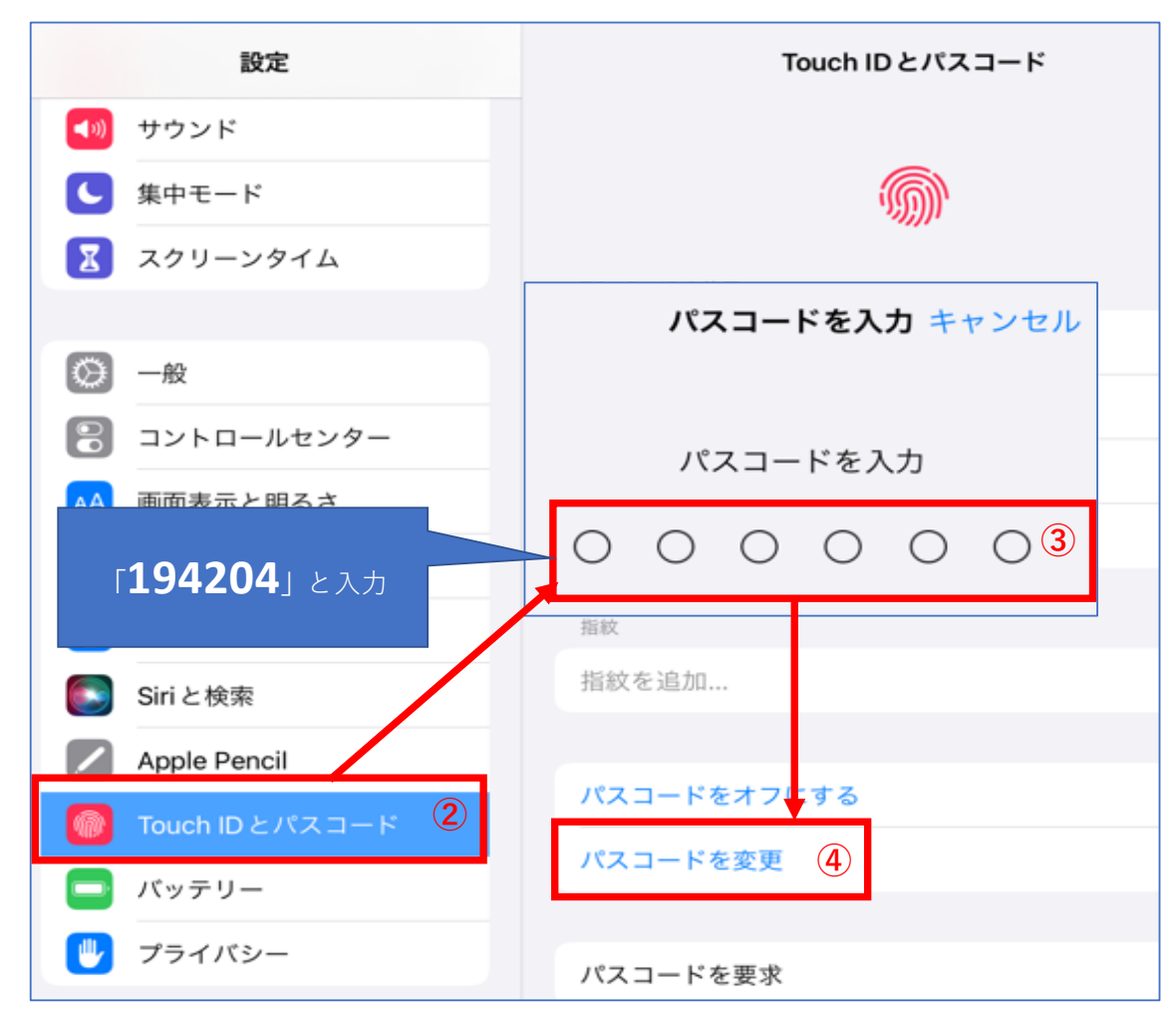

⑤ 「古いパスコードを入力」画面が表示されたら「194204」と入力します

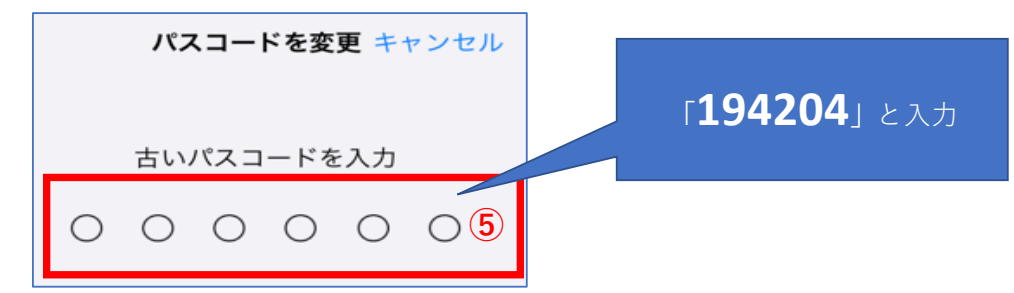

- ⑥ 「新しいパスコードを入力」画面が表示されたら変更したい任意のパスコードを入力します。
- ※ パスコードは忘れないようにお願いします。

| パスコードを変更 キャンセル                                                                                                    | <b>任意のパスコード</b> を入力 |
|----------------------------------------------------------------------------------------------------|---------------------|
| 新しいパスコードを入力                                                                                                    |                     |
| $\bigcirc \bigcirc \bigcirc \bigcirc \bigcirc \bigcirc \bigcirc \bigcirc \bigcirc \bigcirc \bigcirc \bigcirc \bigcirc \bigcirc \bigcirc \bigcirc \bigcirc \bigcirc \bigcirc $ |                     |
|                                                                                                    |                     |
| バスコートオフション                                                                                                    |                     |

⑦ 「新しいパスコードを確認」が表示されたらもう一度⑥で設定したパスコードを入力します。 → ポップアップが消えたら設定完了です。

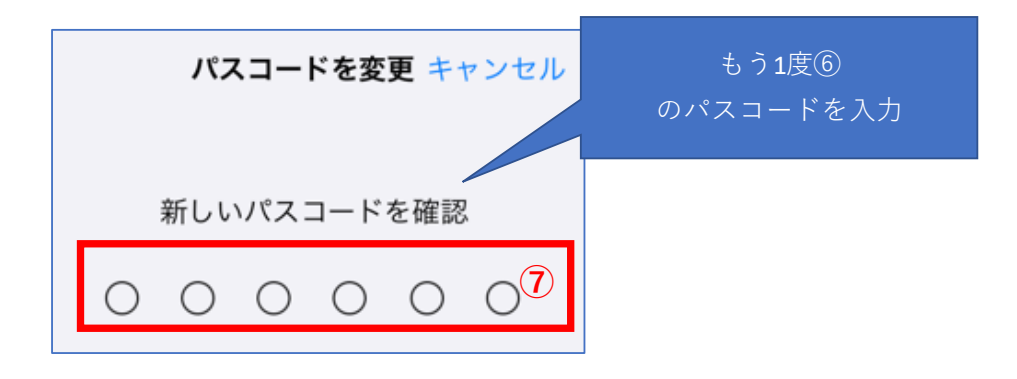

## 2) Wi-Fi設定

- ※ 学校内は予め学校のWi-Fi接続設定が設定されております。 ご家庭でiPadをインターネットに接続する場合は以下の手順をご参考に接続設定してください。
- ① ホーム画面より、 [設定] をタップします。

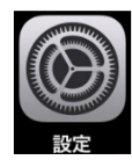

- ② 画面左側の [Wi-Fi] をタップします。
- ③ [Wi-Fi] が [オフ] になっているときは、 [オフ] をタップして [オン] にする。 → 接続圏内のネットワークのネットワーク名が表示されます。
- ④ 接続したい無線LANルータ(親機)の「ネットワーク名(SSID)」をタップする。

※ ネットワーク名は無線LANルータにより異なります。 無線LANルータ(親機)に付属の取り扱い説明書をご確認ください。 オンの状態は、 「グリーン」です。 Wi-Fi 設定 3 Wi-Fi このiPadは橋学苑中学校・高等学校によって監視 および管理されています。デバイスの監視に関す る詳しい情報.. ネットワーク iPadにサインイン Buffalo-G-758E 🔒 🤶 🚺 iCloud、App Store およびそ の他を設定。 4 tachibana0226shoku 🔒 穼 🚺 tachibana\_023 🔒 奈 🚺 機内モード tachibana\_0  $(\mathbf{2})$ tachibana\_0 Bluetooth オン tachibana\_0237\_5G 🔒 🤶 🚺 通知 tachibana\_0238\_2G 🔒 🤶 🚺 サウンド その他... 集中モード

⑤ 無線LANルータ(親機)に記載されているパスワード(暗号化キー)を入力し、[接続]をタップします。
 ※ 無線LANルータ(親機)に付属の取り扱い説明書をご確認ください。

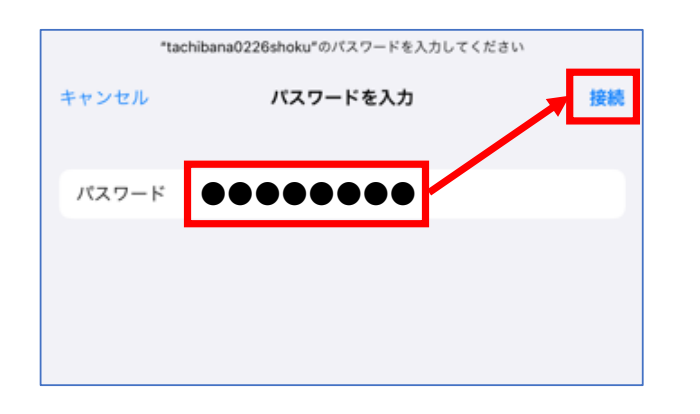

⑥ 接続したネットワーク名に「✓」がつき、画面上部に「 중」が表示されます。

| 14:05 6月16日(木)                                                     | Wi-Fi                        | <mark>?</mark> 19% |
|--------------------------------------------------------------------|------------------------------|--------------------|
| 設定<br>このiPadは橋字苑中学校・高等学校によって監視<br>および管理されています。デバイスの監視に関す<br>る詳しい情報 | Wi-Fi<br>✓ achibana0226shoku | ● <b>○</b>         |
| iPad にサインイン<br>iCloud、App Store およびそ<br>の他を設定。                     | ネットワーク ジェ<br>Buffalo-G-758E  | ₽ ╤ ()             |
| 機内モード                                                              | tachibana_0236_2G            | ê <del>?</del> (j) |
| 😪 Wi-Fi tachibana0226sho                                           | tachibana_0236_5G            | a  (i)             |
| <b>8</b> Bluetooth オン                                              | tachibana_0237_2G            | ê 후 🚺              |
| 🖤 モバイルデータ通信                                                        | tachibana_0237_5G            | ۵ 🗟 🕄              |
|                                                                    | その他                          |                    |

ブラウザ (SafariまたはGoogle Chrome) を起動し、
 インターネット接続ができているか確認してください。

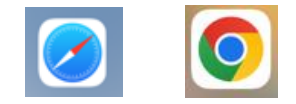

# 3) OS自動アップデート設定

① ホーム画面より、 [設定] をタップします。

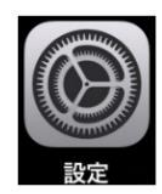

- ② 起動した画面より画面左側の「一般」をタップします。
- ③ 画面右側の「ソフトウェア・アップデート」をタップします。

| 設定                                   |                   |   |
|--------------------------------------|-------------------|---|
| このiPadは橘学苑中学校・高等学校によって監視             | 情報                | > |
| および管理されています。 デバイスの監視に関す<br>る詳しい情報    | ソフトウェア・アップデート ③   | > |
| iPadにサインイン                           |                   |   |
| iCloud、App Store およびそ<br>の他を設定。      | AirDrop           | > |
|                                      | AirPlay と Hanyoff | > |
| ▶ 機内モード                              | ピクチャ・イン・ピクチャ      | > |
| ᅙ Wi-Fi tachibana0226sho             |                   |   |
| Bluetooth オン                         | iPadストレージ         | > |
| (1) モバイルデータ通信                        | App のバックグラウンド更新   | > |
|                                      |                   |   |
| 📕 通知                                 | 日付と時刻             | > |
| ・・・・・・・・・・・・・・・・・・・・・・・・・・・・・・・・・・・・ | キーボード             | > |
| ( 集中モード                              | ジェスチャ             | > |
| 🔀 スクリーンタイム                           | フォント              | > |
|                                      | 言語と地域             | > |
| <u>O</u> – R 2                       | 辞書                | > |
| 🕄 コントロールセンター                         |                   |   |

- ④ 「自動アップデート」をタップします。
  - → 画面が切り替わります。

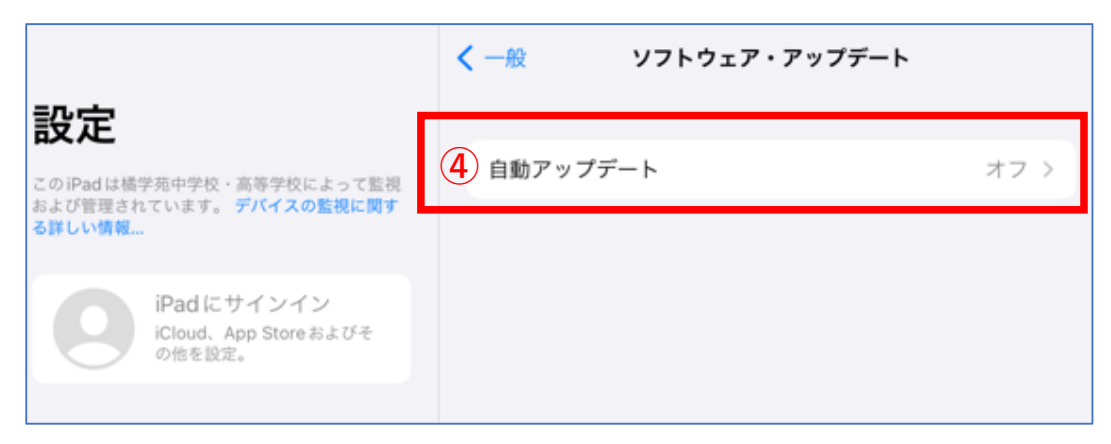

⑤ 「iPadOSアップデートをダウンロード」をタップし「オン」にします。

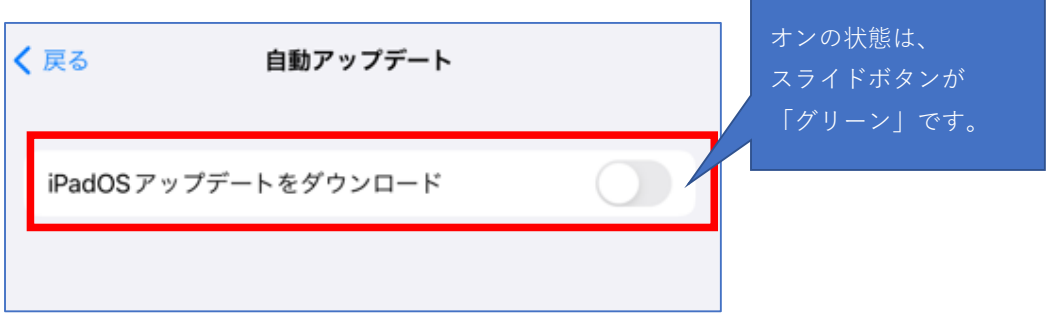

⑥ 続いて「iPadOSアップデートをインストール」をタップし「オン」にし、「戻る」をタップします。

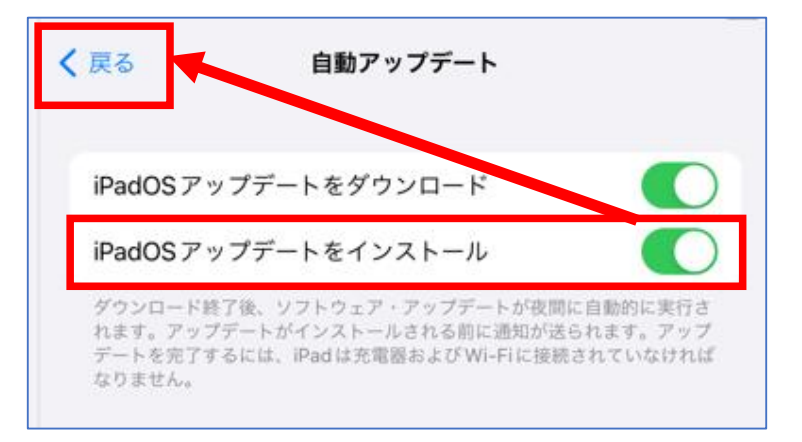

⑦ 自動アップデートが「オン」になっていることを確認します。

| く一般  | ソフトウェア・アップデート |      |
|------|---------------|------|
| 自動アッ | プデート          | オン > |
|      |               |      |

# ログイン マニュアル

- I. Google Classroom のログイン
- 2. Classi にログイン
- 3. ロイロノート にログイン

# 1. Google Classroomのログイン

- ① GoogleClassroomアプリをタップ
- ② 画像の画面が表示されたら「使用する」をタップ

|           | (0.04 AHISE(A)  |                                                    | • 4070 <u> </u>               |
|-----------|-----------------|----------------------------------------------------|-------------------------------|
| Classroom |                 |                                                    |                               |
|           | Google Classroo | Classoon LL クラスとのコミューン<br>シャ制命の時, MEの全地に対応<br>使用する | 7-93<br>337,<br>78<br>28,927] |
|           |                 |                                                    |                               |

③ 学校から付与されたGoogleID(@tachibana.ac.jpで終わるID)を入力し、
 「次へ」をクリック

- ④ パスワードを入力し、「次へ」をクリック
- ※ 1度でもGooglelDにログインしている場合は、自分で変更したパスワードを入力します。 別のPCやスマートフォンからのログインも含みます。
- ※ 初めてGoogleIDにログインする場合は初期パスワードを入力後、 パスワード変更を求められます。

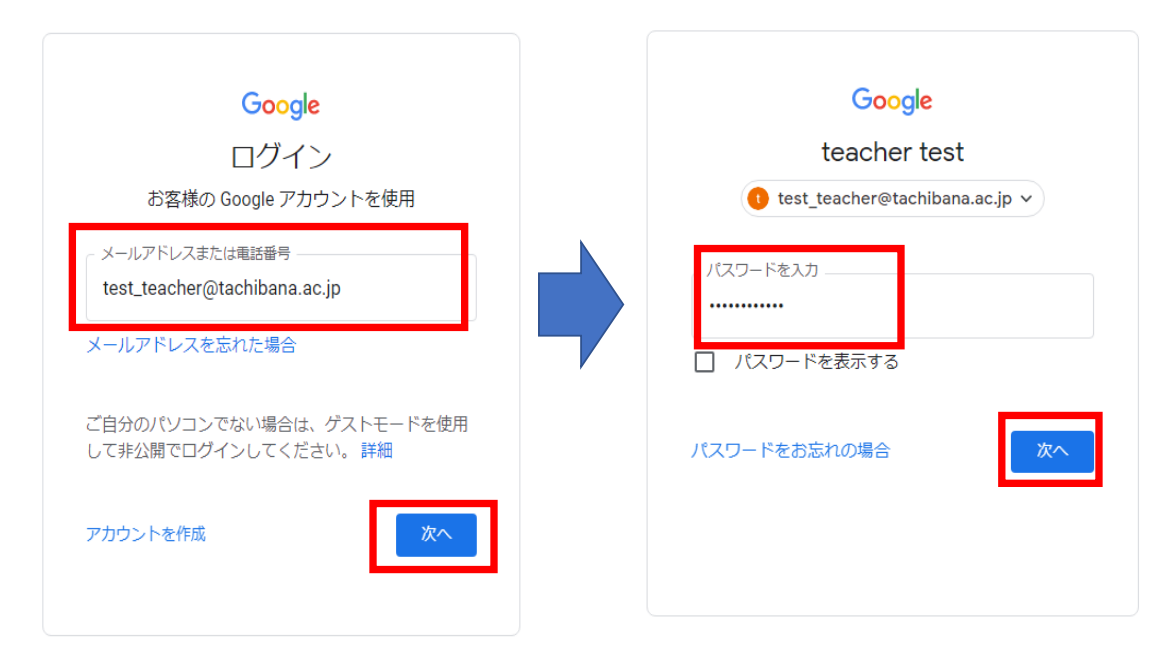

- ⑤ 画像の画面が表示されたら「生徒」をタップ
- ⑥ 通知を送信します。・・・ポップが表示されたら「許可」をタップ
- ⑦ クラスが表示されていたらログイン完了です

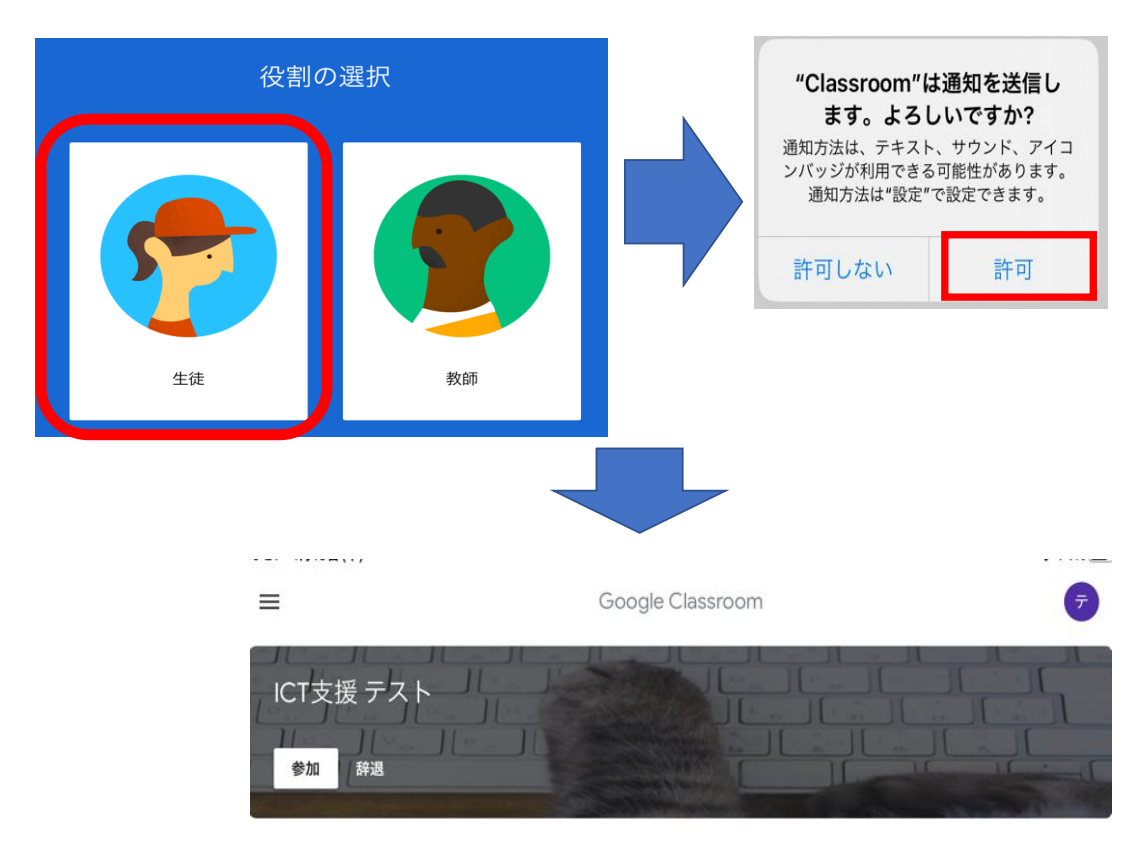

# 2. Classiにログイン

- ① Classiホームアプリをタップ
- ② 次の画像が表示されたらスライドして画面を進める
- ※「ログイン画面へ」画面が表示されるまでスライドして画面を進めてください。
- ③ 「ログイン画面へ」をタップする

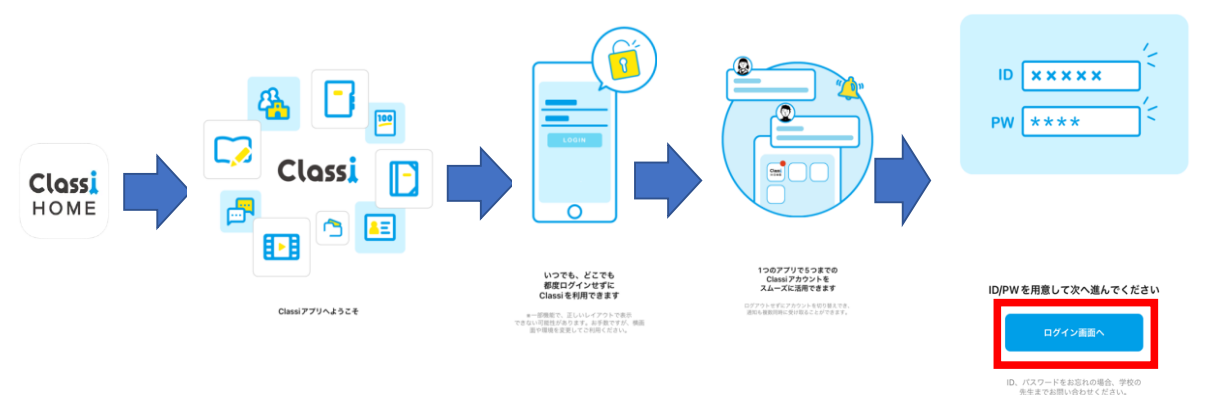

④ 画面右側の「Googleのアカウント」をタップしてログイン

| 新ログイン        | /画面【リニ | ニューアル版】                                                             |
|--------------|--------|---------------------------------------------------------------------|
|              |        | 🔭 Benesse                                                           |
|              |        | Benesse High School OnlineのID または<br>「SASSI/SASPI」から始まるIDをお持ち<br>の方 |
| Classi IDを入力 |        | 上記のIDでログイン                                                          |
| 入力してください     | または    | 他のIDでログイン                                                           |
| バスワード入力へ     |        | <b>G</b> Googleのアカウント                                               |
|              |        | Microsoftのアカウント                                                     |
|              |        | *保護者の方はご利用いただけません。                                                  |

⑤ 学校から付与されたGoogleID(@tachibana.ac.jpで終わる)を入力し、「次へ」をクリック
 ⑥ パスワードは自分で変更したパスワードを入力

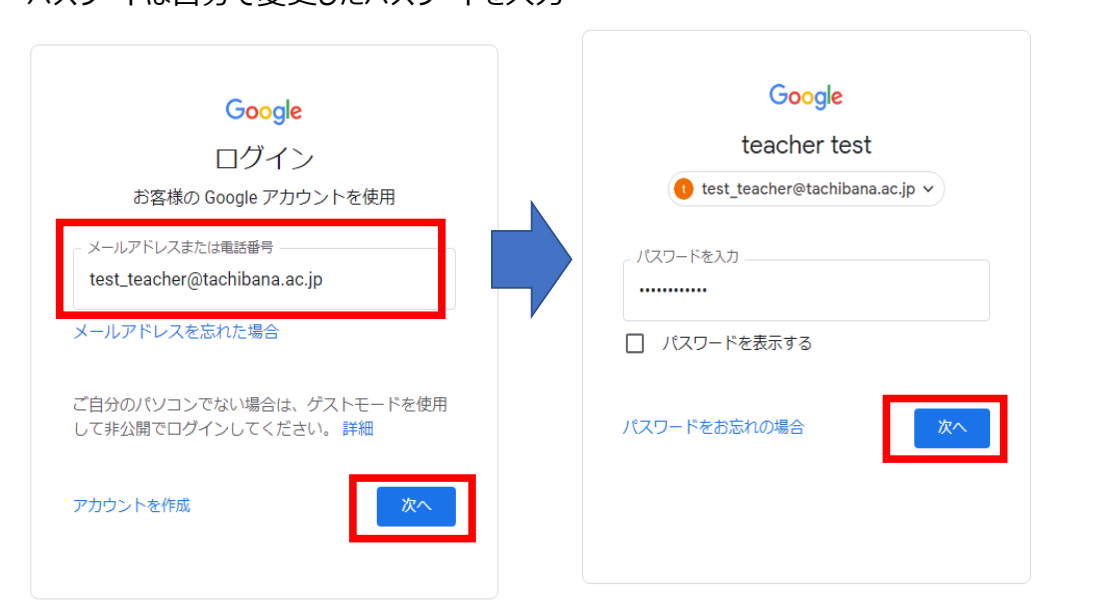

⑦ 画像の画面が表示されたらログイン完了です。

| 13:58 4月13日(木)   |                     | <br>ホーム     |         | 중 71% ■)<br>Ç |
|------------------|---------------------|-------------|---------|---------------|
|                  |                     |             |         |               |
| තී               |                     |             | ıl      | <b>A</b> E    |
| 校内グループ           | アンケート               | ポート<br>フォリオ | 学習記録    | 成績カルテ         |
| <del>ب</del> تار |                     | <b></b>     |         | 100           |
| メッセージ            | コンテンツ<br>ボックス       | カレンダー       | Web ドリル | Webテスト        |
| Þ                | *                   |             |         |               |
| 学習動画             | 投票ポックス by<br>Classi |             |         |               |
|                  |                     |             |         |               |
|                  |                     |             |         |               |
|                  |                     |             |         |               |
|                  |                     |             |         |               |
|                  |                     |             |         |               |
|                  |                     |             |         |               |

3.ロイロノートにログイン

- ① ロイロノートアプリをタップ
- ② 「Googleでログイン」を選択

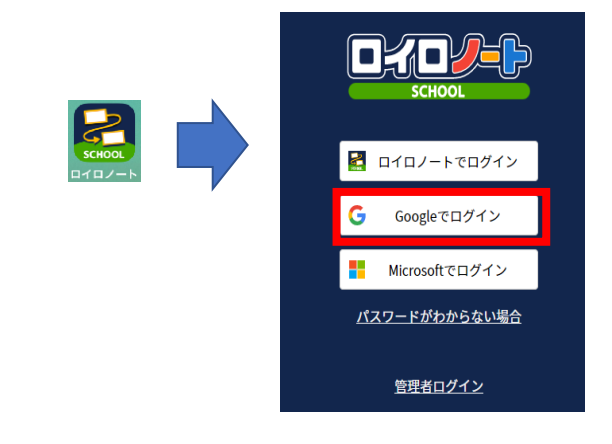

③ Googleにログインの画面が表示されたら「@tachibana.ac.jp」のIDを入力

④ パスワードは自分で変更したパスワードを入力

|                                                              | Google                           |
|--------------------------------------------------------------|----------------------------------|
|                                                              | teacher test                     |
| ログイン                                                         | 🕕 test_teacher@tachibana.ac.jp 🗸 |
| 「LoiLoNote School」に移動                                        | _ パスワードを入力                       |
| - メールアドレスまたは電話委員                                             |                                  |
|                                                              | □ パスワードを表示する                     |
| メールアドレスを忘れた場合                                                | パスワードをお忘れの場合 次・                  |
| 続行するにあたり、Google はあなたの名前、メールア                                 |                                  |
| トレス、言語設定、ノロフィール与具を LoiLoNote<br>School と共有します。 このアプリを使用する前に、 |                                  |
| LoiLoNote School のプライバシー ポリシーと<br>利用規約をご確認ください。              |                                  |
|                                                              |                                  |
| アカウントを作成                                                     |                                  |

※ 既にGoogleにログインしている場合は、IDが表示されるので、IDをタップ

| G Google にログイン                                                                                                    |
|----------------------------------------------------------------------------------------------------|
| 6                                                                                                    |
| アカウントの選択                                                                                                    |
| 「LoiLoNote School」に移動                                                                                                    |
|                                                                                                    |
| teacher test<br>test_teacher@tachibana.ac.jp                                                                                                    |
| ② 別のアカウントを使用                                                                                                    |
| 続行するにあたり、Google はあなたの名前、メールア<br>ドレス、言語設定、プロフィール写真を LoiLoNote<br>School と共有します。 このアプリを使用する前に、<br>LoiLoNote School のプライバシー ポリシーと<br>利用規約をご確認ください。 |

⑤ 画像の画面が表示されたらログイン成功です。

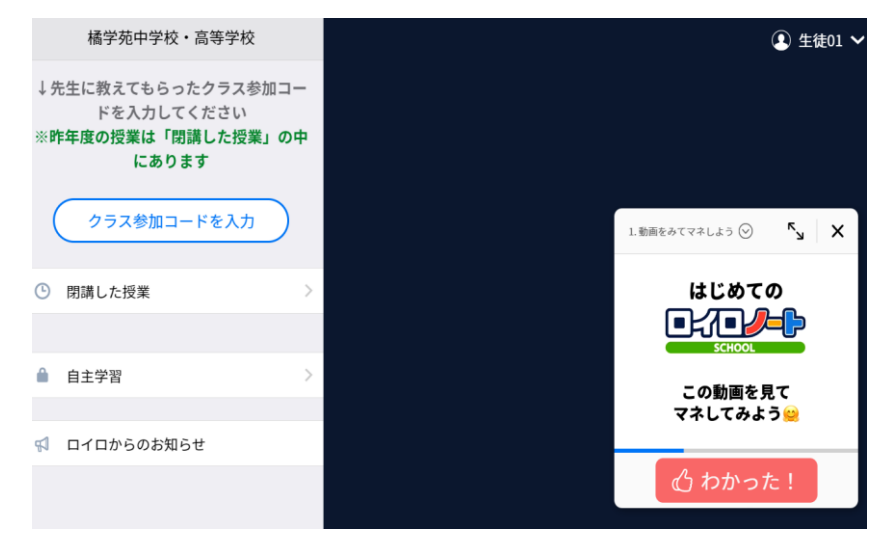

※ 必要に応じてスタディサプリ等のアプリログインを実施してください。

# iPad の修理フロー

iPadを修理する際は以下のフローに従って修理対応を実施してください。

## 1) 学校に連絡

担任にiPadを修理する旨お伝えください。 担任よりiPad修理届をお渡しいたしますので、必要事項をご記入の上担任にご提出ください。 ※ 修理期間の間iPadの貸出が可能です

## 2) 修理を実施する

- ◆ 学校購入iPadの場合 学校指定の修理・盗難受付窓口に連絡してください。
- ※ 受付窓口の指示に沿ってご対応をお願いいたします。
- ※ iPad返送先は学校をご指定ください。
- ◆ 持込iPadの場合 ご家庭で修理のお手配をお願いいたします。

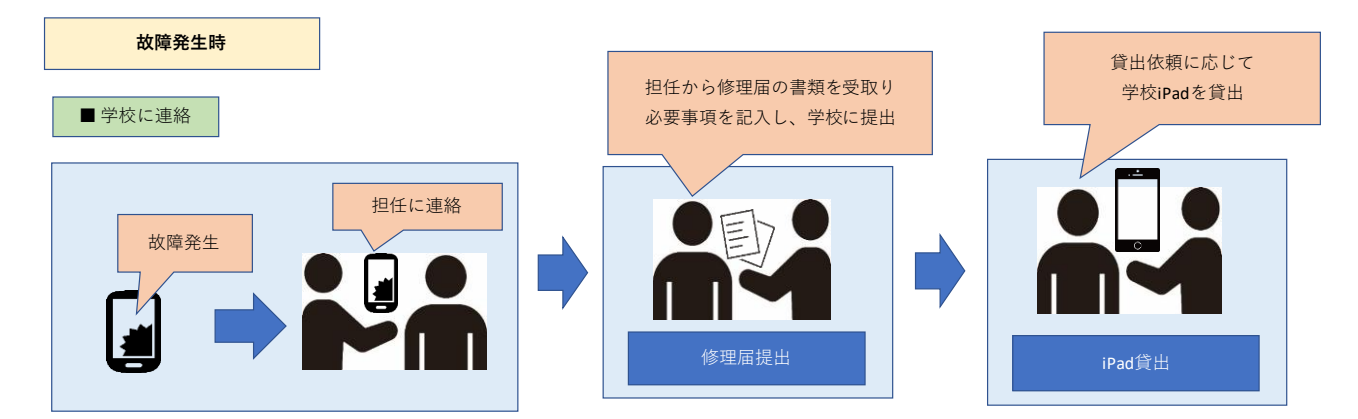

## 3) 修理完了後

- ◆ 学校購入iPadの場合
   修理センターから学校に修理済iPadが配送されます
- ◆ 持込iPadの場合
   修理が完了したiPadを担任にお渡しください。
- 4) 学校設定実施 学校にて学校設定を設定いたします
- 5) iPad引き渡し 学校設定されたiPadを担任より引き渡しいたします。

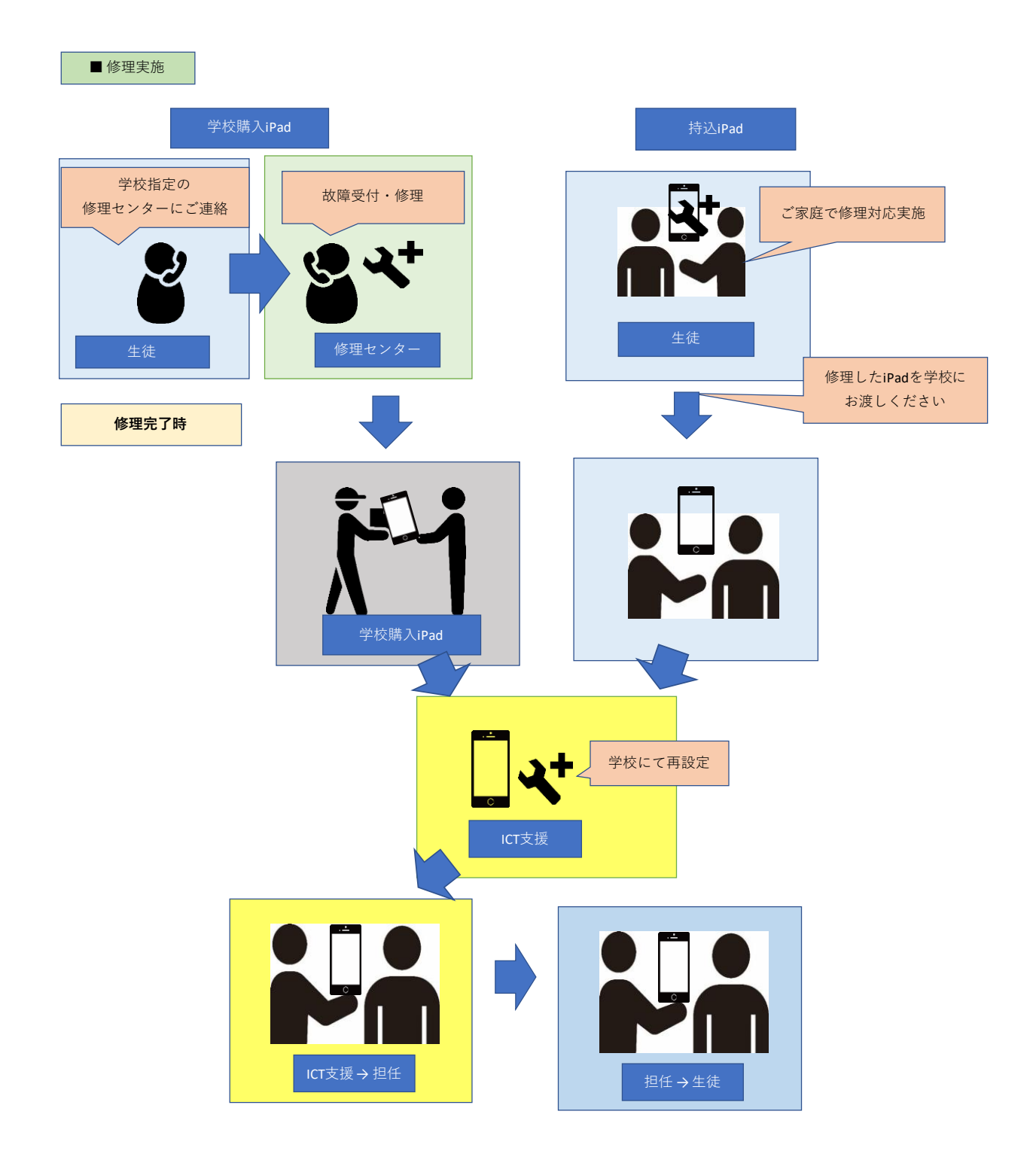

# 学校購入 iPad の保証について

■ 保証に関して

1) 自然故障 1年目はメーカー保証・2、3年目は延長保証です。最大 6 万円まで保証されます。

 2)物損故障 保証期間は3年間となります。1回の修理で 6 万円を超えない限り何度でも修理できます。
 例)1年目の7月に修理を依頼された場合でも、修理金額が 6 万円を超えなければ 都度、上限の 6 万円に回復する為、同年 10月に再修理をされる場合でも上限 6 万円までの修理ができます。

iPadOS や学校設定を改変・改造した場合は修理対象外となりますのでご注意ください。 ※AppleStore 以外で修理等を行った場合、その後は保証対象外となりますのでご注意ください。

### ● 補償対象となる故障

①落下·破損
 ②水濡れ
 ③火災
 ④落雷
 ⑤交通事故
 ⑥雪災・風災

● 保証対象外となる故障

①自然の消耗・錆・カビ・変色・虫食い等の製品劣化

②戦争・紛争・暴動に起因する損害

③故意及び重過失による損害

④国外で発生した事故

⑤地震・噴火・津波に起因する故障

⑥改造及び清掃等に起因する故障

⑦商品の機能上、支障のない傷やへこみ等

⑧全損扱い及び代替品が提供され保証が終了した後の事故及び故障

3) 盗難補償 最寄りの警察に盗難届をご提出頂き盗難届が警察に受理されることにより代替品が提供されます。

但し、代替品が提供された後は、保証契約は失効となり、以降、延長保証は利用できません。 代替品に関しても新たに延長保証に入ることはできません。

代替品が提供された後にデバイスが見つかった場合も保証契約失効後の扱いとなり、延長保 証は利用できません。

※ 保証についてのご不明な点はクロネコ保証窓口に直接お問合せください。

## ■ 修理依頼・盗難受付に関して

- 修理·盗難受付連絡先:以下の連絡先に直接ご連絡ください。
  - ・修理受付/盗難受付窓口:クロネコ保証窓口
  - ·受付時間:10:00~19:00(日·祝日休)
  - ・連絡先:0800-080-0025(フリーコール)
  - ·E-Mail:dts@Kuroneko-hosho.jp
- 窓口連絡に関して:ご連絡をされる際には以下を窓口にお伝え頂き、指示に従ってください。
  - 学校名
  - 2) iPad のシリアル番号
  - 3) 依頼内容(修理依頼若しくは盗難受付依頼)
     受付後は窓口の指示に従ってください。
  - 4)修理·代替品 iPad の送付先は学校をご指定ください。
    宛 先 :学校法人 橘学苑
    送付先住所:〒230-0073 神奈川県横浜市鶴見区獅子ヶ谷 I-10-35
    連絡先 :045-581-0063

● 修理に出す前に行うこと

- 修理センターの指示に従って修理依頼をして頂ければよいですが、できるだけ以下を実施してください。 ・iPad 内に保存している写真や動画等のデータのバックアップをとってください。
  - ・ケース等の周辺アクセサリーは全て取り外してください。
  - ・学校より修理品引渡し時に必要となりますので、修理する iPad を修理業者引渡し時は、購入時の箱に入れて送付してください。
  - ・修理センターより iPad 初期化の指示があった場合は、学校にて初期化作業を実施いたします。 担任の先生にご依頼ください。

#### ● 保証利用の流れ

下の図のように保証を利用する旨、学校にご連絡の上、所定の修理届を担任に提出してください。 修理依頼及び盗難による代替機はご家庭より直接修理窓口にご依頼ください。

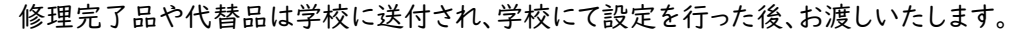

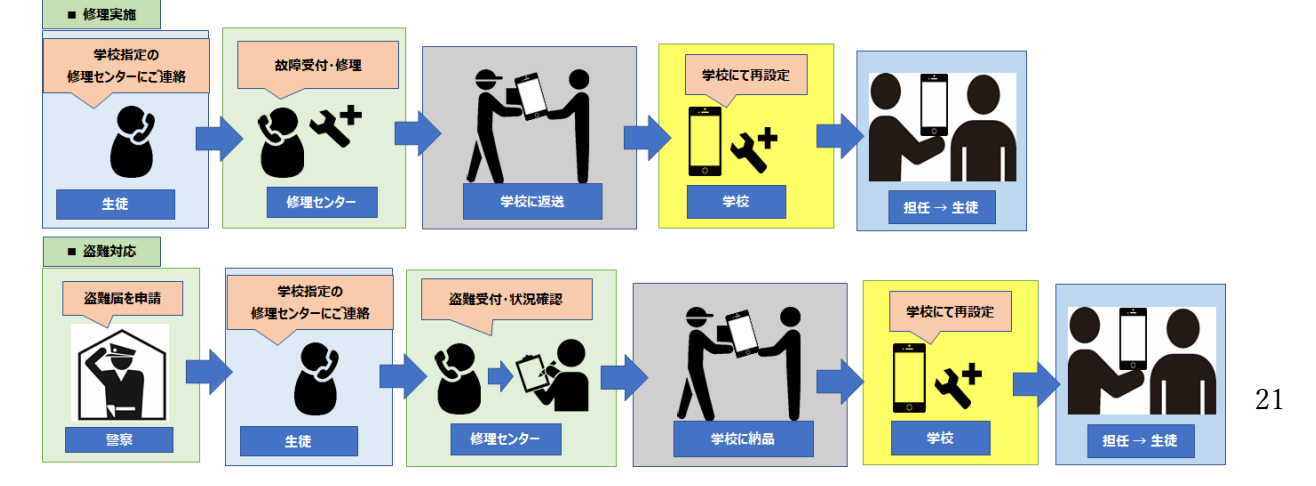

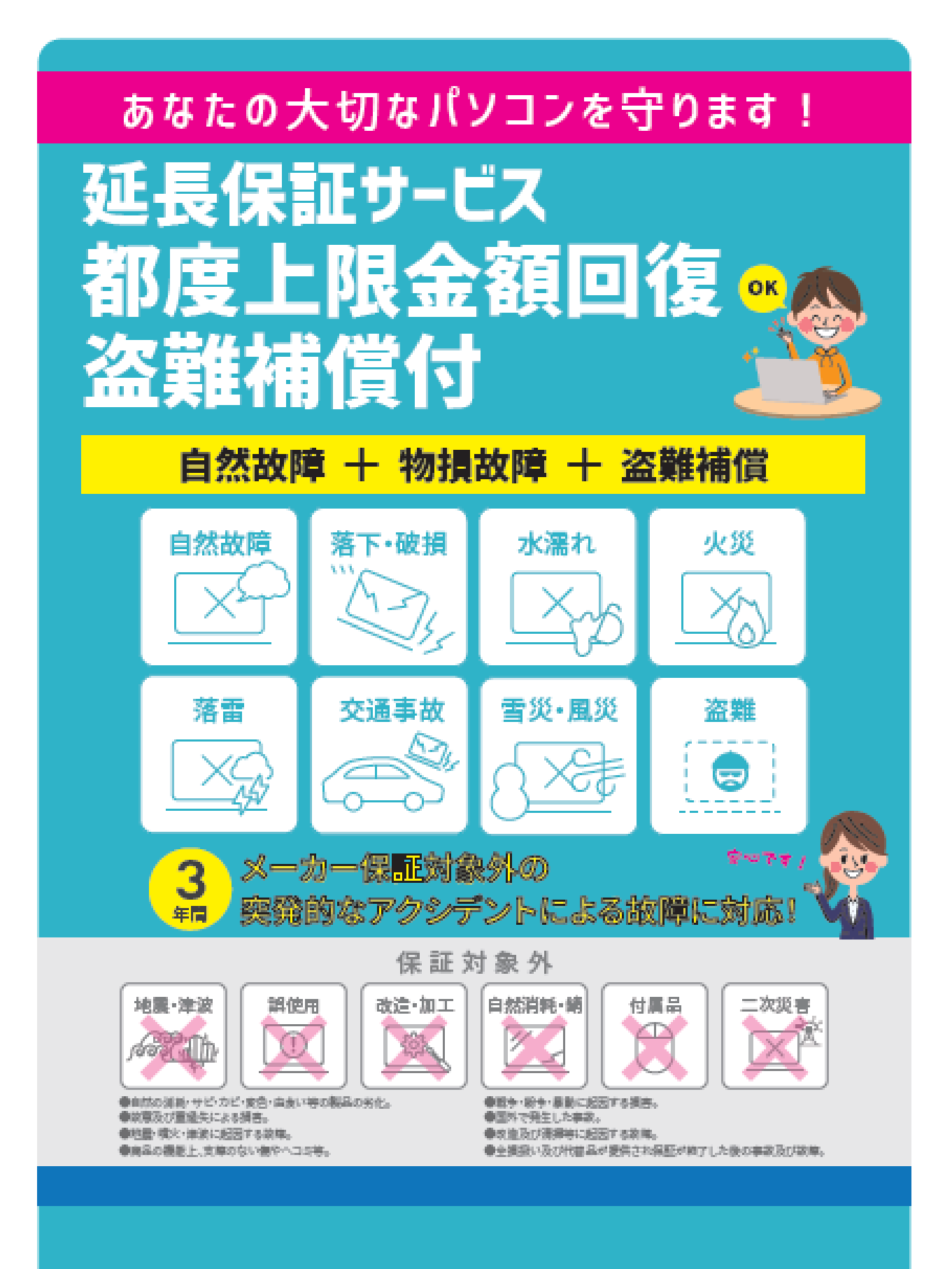

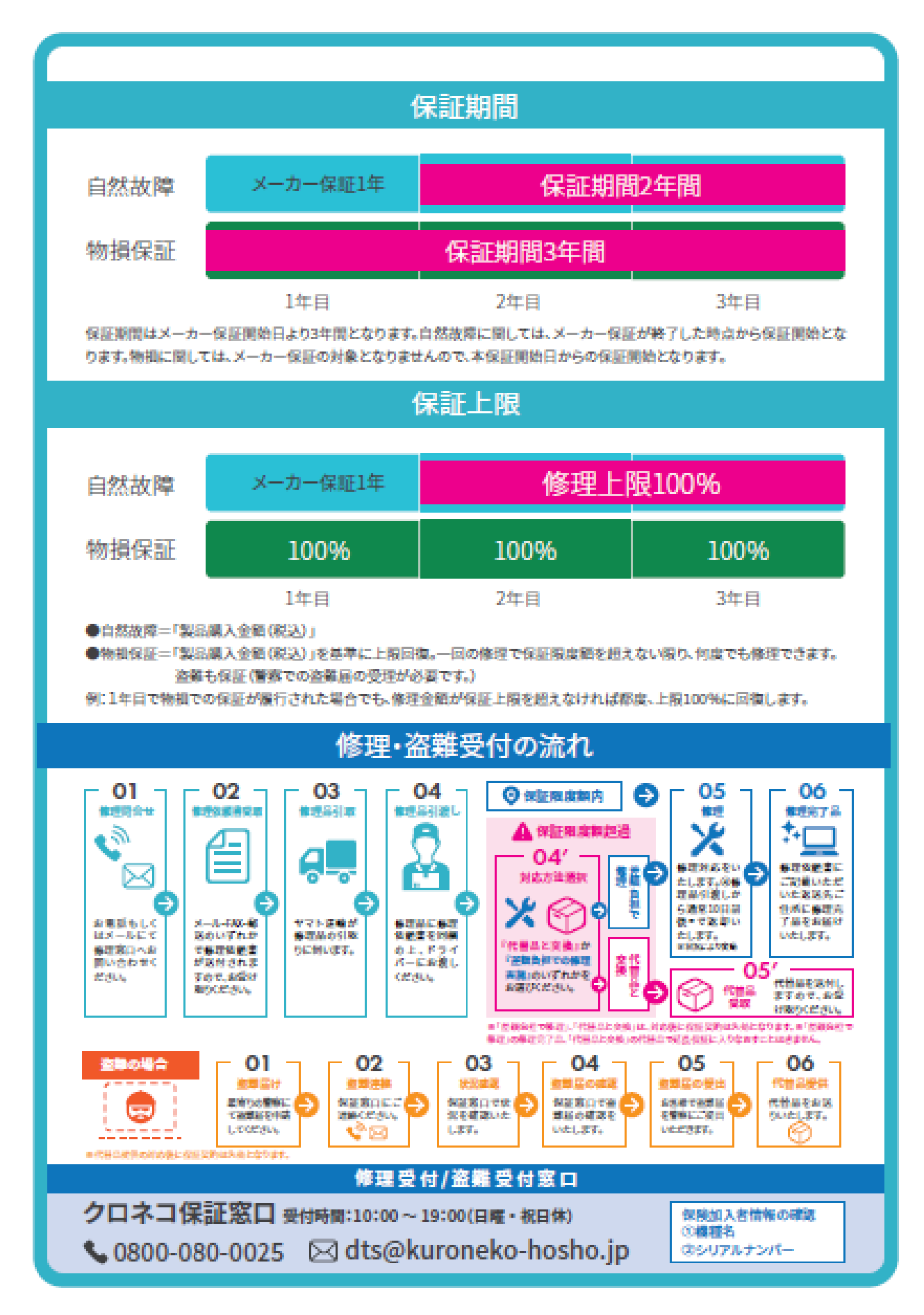